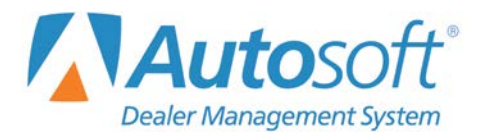

Following are the latest revisions released by the Federal Government. **Perform a web software update to install the 2018 Federal Tax tables.** 

- 1. Click Setup on the Dealership Payroll menu.
- 2. Click Tax Tables, and click Federal Tables.
- 3. Verify the tax tables. The figures should match the following tables. The dependent figure for 2018 is **\$4,150.** If the information is not correct, click **Refresh 2018 Tables**, and click **OK** when prompted to verify you want to update the tables.

| Federal Tax Tables                                                 |                                                                                                    |      |  |  |  |  |
|--------------------------------------------------------------------|----------------------------------------------------------------------------------------------------|------|--|--|--|--|
| Federal Tax Tables                                                 |                                                                                                    |      |  |  |  |  |
| Use 'Daily' Rate Tables from the Federal Publication 'Circular E'. |                                                                                                    |      |  |  |  |  |
|                                                                    | Marital Status (S/M/H/X/N): S<br>But Not Of Excess                                                                                                    |      |  |  |  |  |
|                                                                    | Over         Over         Tax         Rate         Over           \$         .00         \$         14.20         \$         .00         +         .00         \$         .00         \$         .00         \$         .00         \$         .00         \$         .00         \$         .00         \$         .00         \$         .00         \$         .00         \$         .00         \$         .00         \$         .00         \$         .00         \$         .00         \$         .00         \$         .00         \$         .00         \$         .00         \$         .00         \$         .00         \$         .00         \$         .00         \$         .00         \$         .00         \$         .00         \$         .00         \$         .00         \$         .00         \$         .00         \$         .00         \$         .00         \$         .00         \$         .00         \$         .00         \$         .00         \$         .00         \$         .00         \$         .00         \$         .00         \$         .00         \$         .00         \$         .00         \$         .00         \$                                                                                                    |      |  |  |  |  |
|                                                                    | \$ 163.10<br>\$ 331.50<br>\$ 331.50<br>\$ 331.50<br>\$ 620.00<br>\$ 54.18<br>\$ 22.00<br>\$ 163.10<br>\$ 331.50<br>\$ 620.00<br>\$ 54.18<br>\$ 22.00<br>\$ \$ 620.00<br>\$ 54.18<br>\$ 22.00<br>\$ \$ 620.00<br>\$ 56.00<br>\$ 56.00<br>\$ 56.00<br>\$ 56.00<br>\$ 56.00<br>\$ 56.00<br>\$ 56.00<br>\$ 56.00<br>\$ 56.000<br>\$ 56.0000<br>\$ 56.0000<br>\$ 56.0000<br>\$ 56.0000<br>\$ 56.0000<br>\$ 56.0000<br>\$ 56.0000<br>\$ 56.0000<br>\$ 56.0000<br>\$ 56.0000<br>\$ 56.00000<br>\$ 56.00000<br>\$ 56.000000<br>\$ 56.000000000000000000000000000000000000 |      |  |  |  |  |
|                                                                    | \$ 783.50 \$ 1937.30 \$ 175.74 + 35.00 \$ 783.50<br>\$ 1937.30 \$ 99999.99 \$ 579.57 + 37.00 \$ \$ 1937.30<br>\$ .00 \$ .00 \$ .00 + .00 \$ .00                                                                                                    |      |  |  |  |  |
|                                                                    | Annual Federal Exemption Allowance Per Dependent: \$ 4150.00                                                                                                    |      |  |  |  |  |
| Back                                                               | Refresh 2018 Tables                                                                                                    | Save |  |  |  |  |

Single Table

| Federal Tax Tables Federal Tax Tables Use 'Daily' Rate Tables from the Federal Publication 'Circular E'. |                                                                                                    |      |  |  |  |  |
|----------------------------------------------------------------------------------------------------|----------------------------------------------------------------------------------------------------|------|--|--|--|--|
|                                                                                                    | Marital Status (S/MH/X/N): ▶         But Not       Of Excess         Over       Over         \$ .00       \$ 44.40       .00+       .00         \$ 44.40       \$ .00+       .00       \$ .00         \$ 44.40       \$ .00+       .00       \$ .00         \$ 44.40       \$ .00+       .00       \$ .00         \$ 44.40       \$ .00+       .00       \$ .00         \$ 44.40       \$ .00+       .00       \$ .00         \$ 44.40       \$ .00+       .00       \$ .00         \$ 117.70       \$ .00+       10.00       \$ 44.40         \$ 117.70       \$ 342.10       \$ 7.33+       12.00       \$ 342.10         \$ 679.00       \$ 34.26+       \$ 22.00       \$ 342.10       \$ 679.00       \$ 342.10         \$ 679.00       \$ 1256.00       \$ 108.38+       \$ 24.00       \$ 679.00       \$ 1256.00       \$ 1582.90       \$ 2352.10       \$ 351.47+       \$ 35.00       \$ 1582.90       \$ 2352.10       \$ 351.47+       \$ 35.00       \$ 1582.90       \$ 2352.10       \$ 300       \$ .00       \$ .00       \$ .00       \$ .00       \$ .00       \$ .00       \$ .00       \$ .00       \$ .00       \$ .00       \$ .00       \$ .00       \$ .00       \$ .00 </td <td></td> |      |  |  |  |  |
| Back                                                                                                    | Refresh 2018 Tables                                                                                                    | Save |  |  |  |  |

Married Table

- 4. If you edit the tables, click **Save** to save the changes.
- 5. Click **Back** to return to the Tax Tables menu.
- **Note:** For 2018, the employee tax rate for social security remains unchanged at 6.2%. The employer tax rate for social security is also unchanged at 6.2%. The Medicare tax rate is 1.45% each for employers and employees, unchanged from 2017.

## **Setting Deductions for Employees**

Next, verify the Maximum FICA Withheld for each employee is **\$7,960.80** and that the percentage is **6.2%**.

- 1. Click **Setup** on the Payroll menu.
- 2. Click Set Global Parameters. The Set Global Parameters menu appears.
- 3. Click Set Deduction Amount.
- 4. A box appears to the right of the **Set Deduction Amount** button, and the bottom of the screen displays a list of deductions.

| Set Global Parameters Set Deduction Flag                                                                                                    | Set Global Parameters                                            |
|----------------------------------------------------------------------------------------------------|------------------------------------------------------------------|
| Set Deduction Amount                                                                                                    | Set Deduction Amounts Set Deduction No.: To \$:Or %: Maximum \$: |
| Switch Pay Numbers                                                                                                    |                                                                  |
| Switch Deduction Number                                                                                                    |                                                                  |
| Exit                                                                                                    |                                                                  |
| 01 = CAFE INS/SALES09 =           02 = CAFE INS/ADMIN10 = 401K DEDUCT           03 = CAFE INS/ADMIN10 = FED WITHOLDING.           04 = CAFE INS/PARTS12 = STATE WITHOLDIN.           05 = CAFE INS/BODY13 = H-BURG CITY           06 = |                                                                  |

- 5. In the **Set Deduction No.** field, type the deduction number for FICA.
- 6. Press ENTER to advance to the % field, and type **6.2**. (*Do not* enter a dollar amount in the \$ field.)
- 7. In Maximum, type **7960.80** and press ENTER.
- 8. Click **OK** when asked to verify you want to change the deduction.
- 9. Click **OK** when prompted the change is complete.
- 10. Click **Exit** on the Set Global Parameters menu. You will be returned to the Payroll Setup menu.
- 11. Click Set Standard Deductions. The Set Standard Deductions screen opens.
- 12. The left side of the screen displays a list of deductions.
- 13. On the line for **FICA**, type **6.2** in the % field.
- 14. On the line for **Medicare**, type **1.45** in the % field.
- 15. Click Save.

## **Setting Deductions for Employers**

Finally, verify that the FICA Maximum on the Miscellaneous Parameters screen in the Payroll Setup is **\$128,400** and that the percentage is **6.2%**.

- 1. Click **Setup** on the Payroll menu.
- 2. Click **Miscellaneous Parameters**. The Miscellaneous Parameters screen opens.
- 3. Verify the FICA Maximum field displays 128,400 and that the FICA Rate field displays 6.2.

Verify the **MEDI Rate** (Medicare) displays **1.45**. While there is no maximum for Medicare, there is an additional .9% for wages in excess of \$200,000.

| Desc.          | Maximum     | Rate   |
|----------------|-------------|--------|
| FICA: FICA     | \$ 128400   | 6.2 %  |
| MEDI: MEDICARE | \$ 99999999 | 1.45 % |

## Important: SUTA rates and FUTA discounts vary by state. Autosoft does not have access to this information. Your individual state will send your 2018 SUTA rate and FUTA discount figures.

**Note:** The update clears all year-to-date figures. Manually check the annual maximum figure. Make sure it will not cause a deduction that was met in 2017. For example, in accounts receivable, an employee was paying \$10.00 per pay to an annual maximum of \$120.00. Since the YTD reverts to zero, it will begin the deduction again until it reaches \$120.00 for 2018.